富里北部コミュニティセンター・中部ふれあいセンター

## 施設予約システム 操作マニュアル

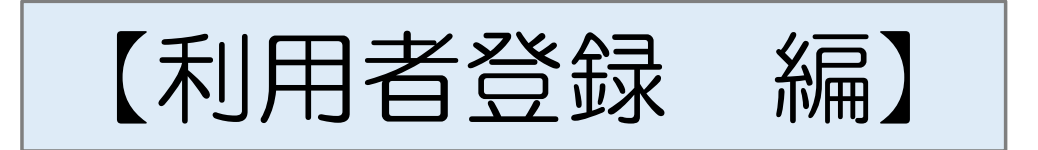

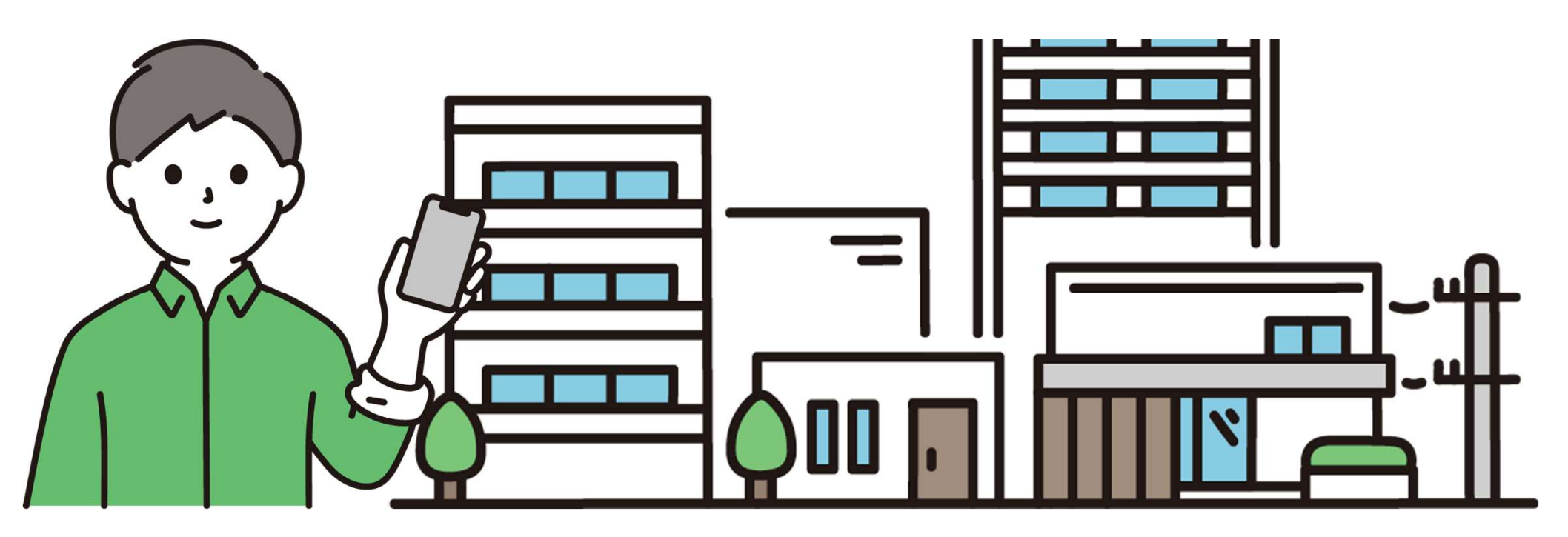

### 利用者登録の流れ

- 手順1 施設予約システムに接続します。
- 手順2 利用者登録画面から利用者情報を入力します。
- 手順3 利用者登録受付完了のメールを確認します。
- 手順4 施設の窓口にて本人確認手続を行います。
- 手順5 利用者IDと仮パスワードを確認します。
- 手順6 本パスワードの登録をします。

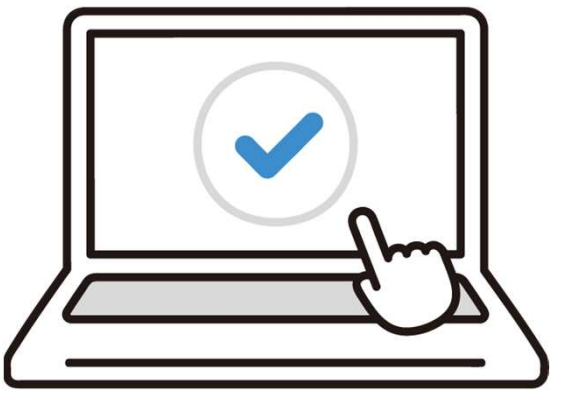

、',' ● 利用者登録を始める前に ■ 「@p-kashikan.jp」からのメールが届くよう、あらかじめ設定をお願いします

# 1 施設予約システムに接続します

(1) スマートフォンやパソコン等からインターネットに 接続してください。

(2) インターネットに接続し、アドレスバー(インターネットの検索欄) に以下のURLを入力またはQRコードを読み取ってください。 ※「利用者登録」は利用される施設ごとに登録が必要です。

〇富里北部コミュニティセンター

https://k2.p-kashikan.jp/tomisato-shimin-hokubu/index.php

〇中部ふれあいセンター

https://k2.p-kashikan.jp/tomisato-shimin-chubu/index.php

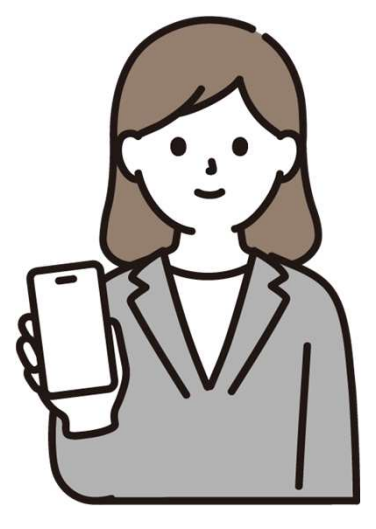

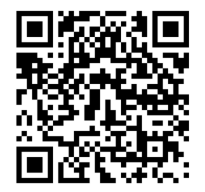

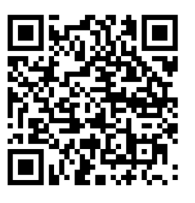

### 2 施設予約システムの画面から利用者登録を行います。

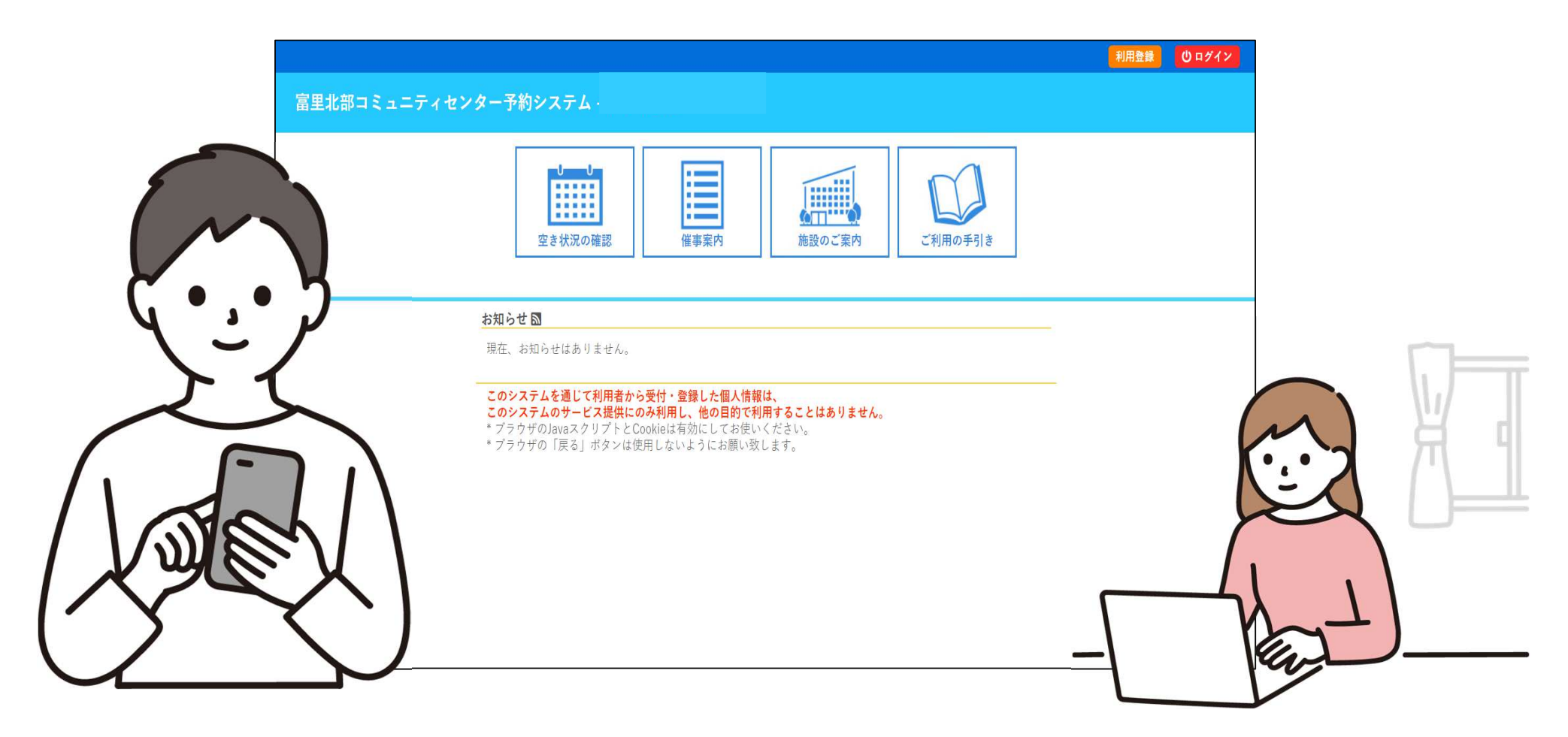

### 3 画面右上の「利用登録」ボタンを押してください。

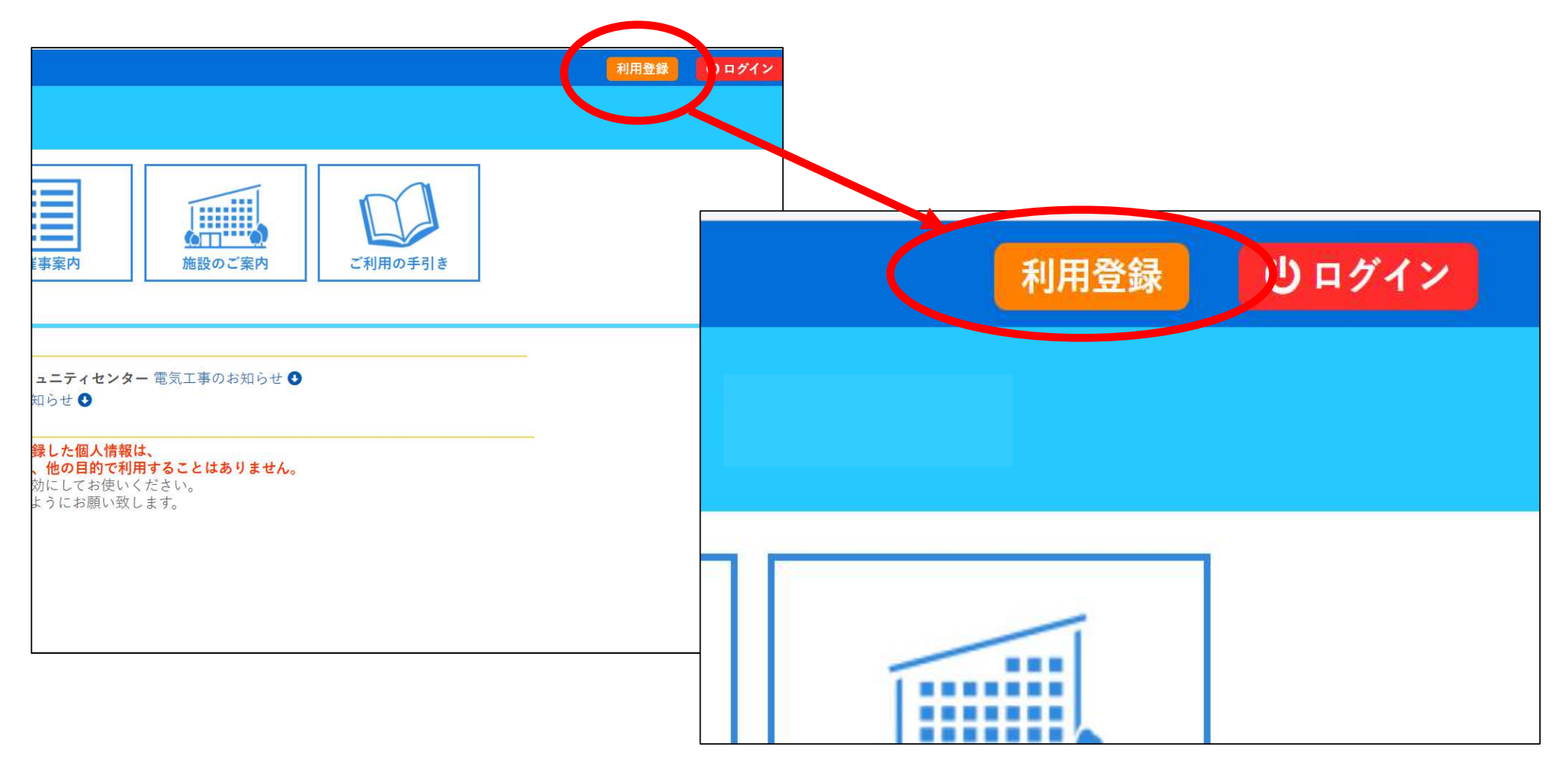

### 4 施設予約システムの利用規約が表示されます。

| 利用規約確認                                                                                                    |  |  |
|----------------------------------------------------------------------------------------------------|--|--|
| 利用規約をお読みの上、利用登録をお申込する場合は「同意する」ボ<br>タンを押してください。                                                                                      |  |  |
| 施設予約システム利用規約                                                                                                    |  |  |
| 第1条(目的)                                                                                                    |  |  |
| この規約は、パソコン、携帯電話、スマートフォン等の<br>機器を使用することにより、施設の抽選申し込み、予約を<br>行うことができる施設予約システム(以下「本システム」<br>という。)の利用者登録及びシステムの利用について必要<br>な事項を定めるものです。 |  |  |
| 第2条(利用規約の同意)                                                                                                    |  |  |
| 1. 本システムを利用して施設の予約等の手続きを行うため<br>には、本規約に同意していただくことが必要です。本シ                                                                           |  |  |

#### 5 最後までお読みいただき、「同意する」ボタンを押してください。

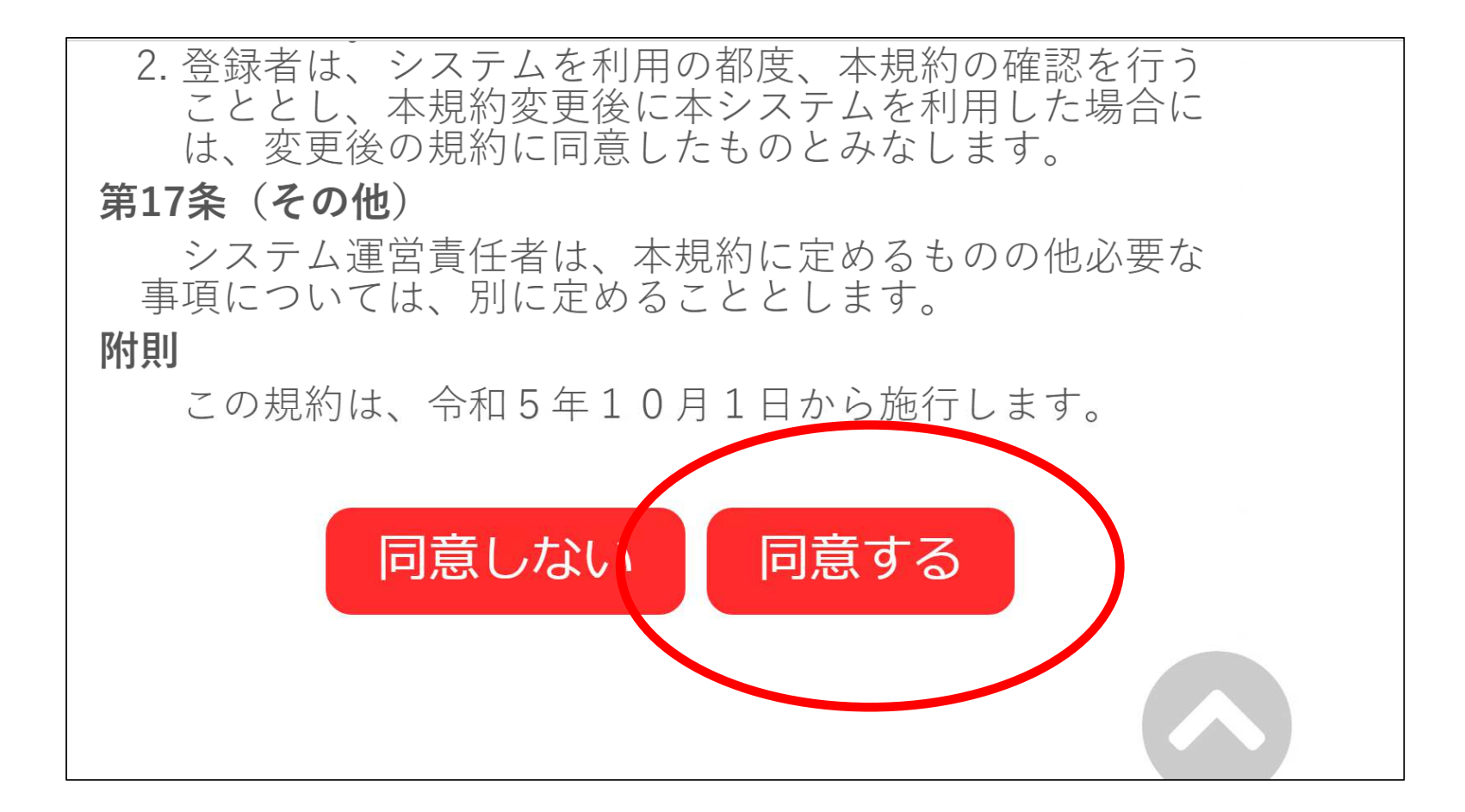

### 6 利用者情報を入力する画面になります。

| 利用登録申し込み  |                         |  |  |
|-----------|-------------------------|--|--|
| 登録する利用者の情 | 暇を入力してください。             |  |  |
|           |                         |  |  |
|           | 利用者名等                   |  |  |
| 地域区分♥     | ◎市内 ○市外                 |  |  |
| 利用者区分😏    | ◎個人 ○団体                 |  |  |
|           | 利用者                     |  |  |
| 氏名🔮       | (団体の場合は団体名)             |  |  |
| かな🤣       |                         |  |  |
|           | 代表者                     |  |  |
| 氏名        | (団体の場合のみ)               |  |  |
| かな        |                         |  |  |
|           | 連絡先等                    |  |  |
| 郵便番号🔮     | -      (半角数字)      住所検索 |  |  |
| 住所🤣       |                         |  |  |
| 建物名等      |                         |  |  |
|           |                         |  |  |

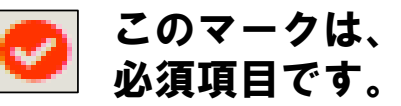

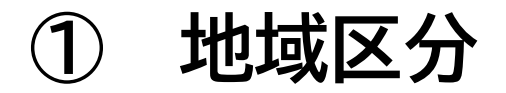

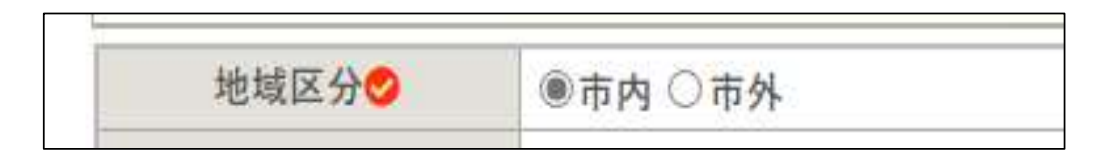

(個人の場合)

市内に在住または在勤、在学の方は「市内」それ以外の方は「市外」を選択

(団体の場合)

団体の構成人数のうち市内に在住または在勤・在学の方が

- 2分の1以上の場合 → **市内** を選択
- 2分の1未満の場合 → **市外** を選択

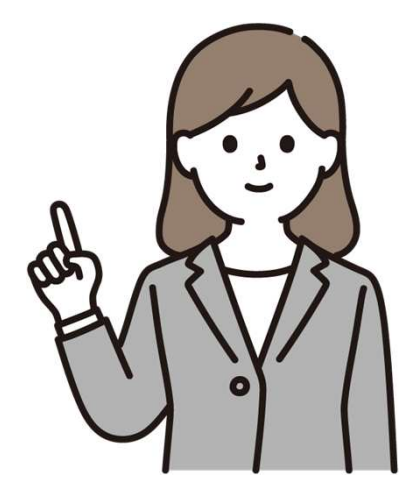

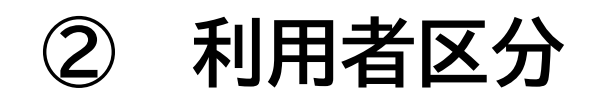

利用者区分

施設を個人でご利用になる方は、 個人 を選択 施設を団体でご利用になる方は、 団体 を選択

### ③ 利用者 氏名/かな

◎個人 ○団体

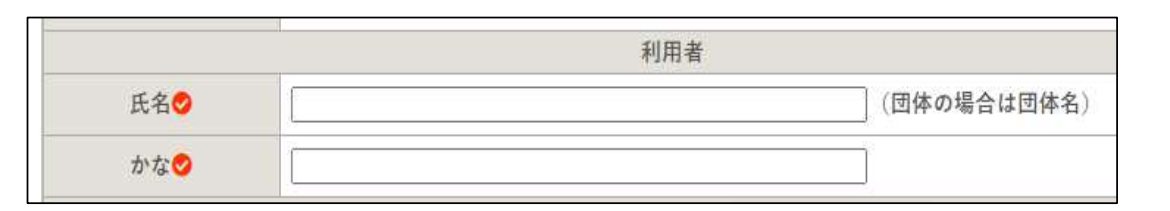

(個人の場合) 氏名 と よみがな を入力 (団体の場合) <u>団体名</u> と よみがな を入力

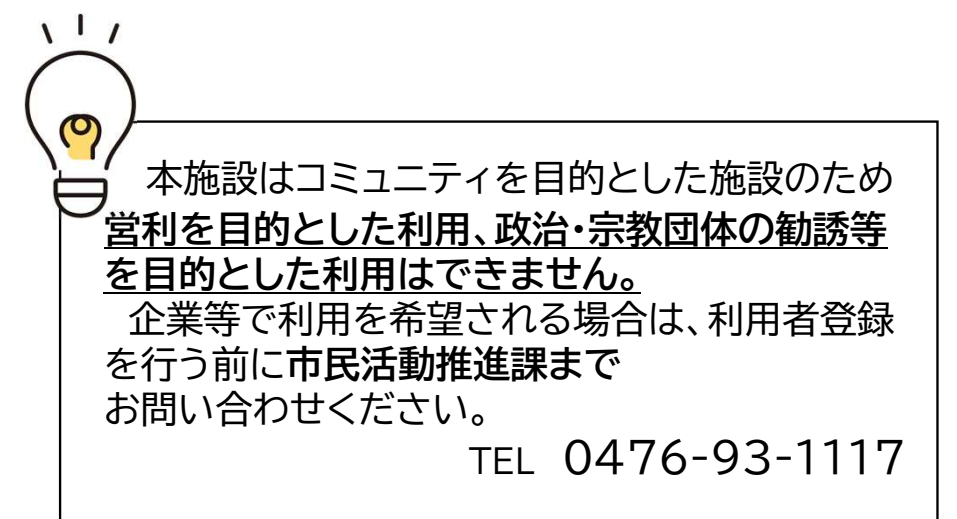

### ④ 代表者 氏名/かな

|    | 代表者       |
|----|-----------|
| 氏名 | (団体の場合のみ) |
| かな |           |

(個人の場合)入力は不要です。

(団体の場合)利用者登録を行う方の氏名とよみがなを入力。

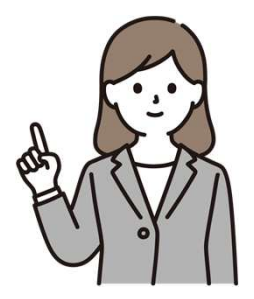

#### <u>※団体の「代表者」以外の登録も可能です。</u> <u>実際に利用予約(申請)を行う方を登録してください。</u>

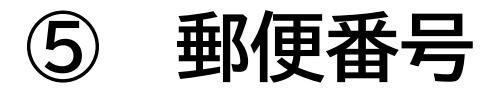

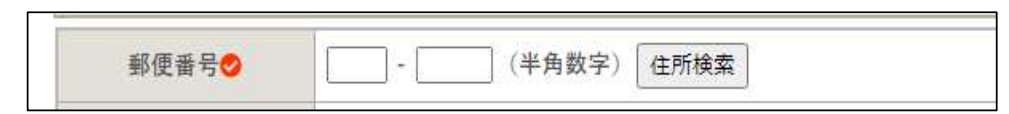

# 郵便番号を入力してください。「〇〇〇-〇〇〇」(3桁-4桁)

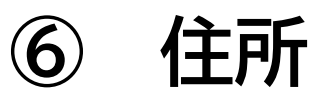

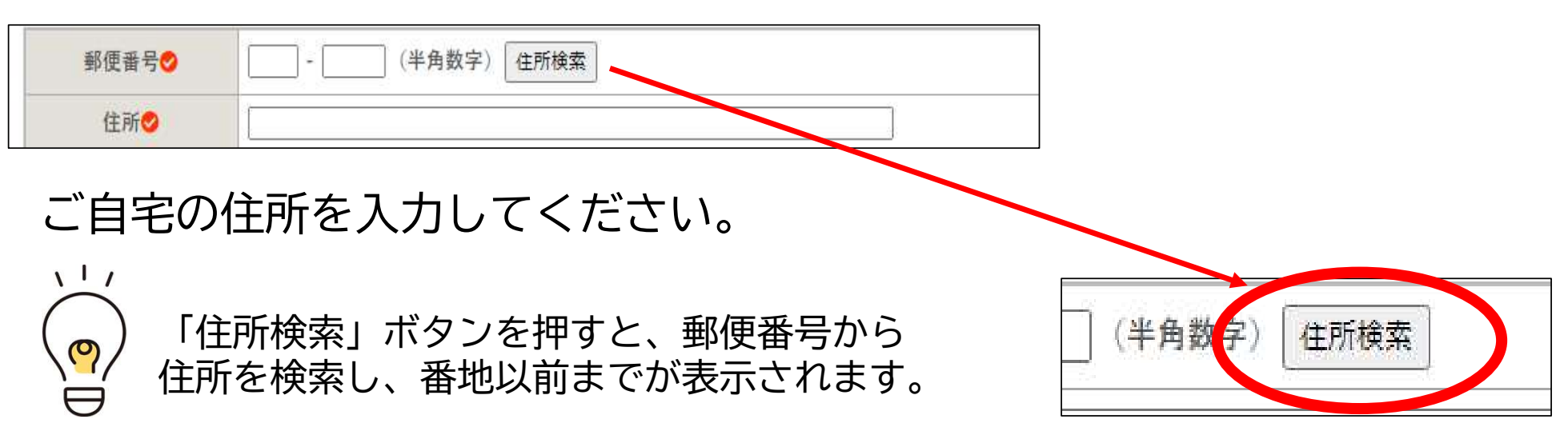

連絡先(電話番号) (7)

連絡先 (半角数字) --その他の連絡先 (半角数字) --

電話番号を入力してください。

例) 0476-93-XXXX または 080-XXXX- XXXX など

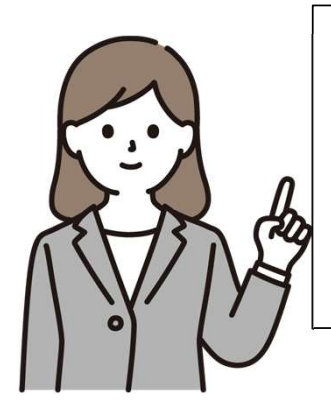

「その他の連絡先」とは・・・ 通常は「連絡先」の番号に連絡させていただきますが、 それ以外に連絡可能な番号 (ご自宅等) がありましたら、 入力してください。

8 メールアドレス

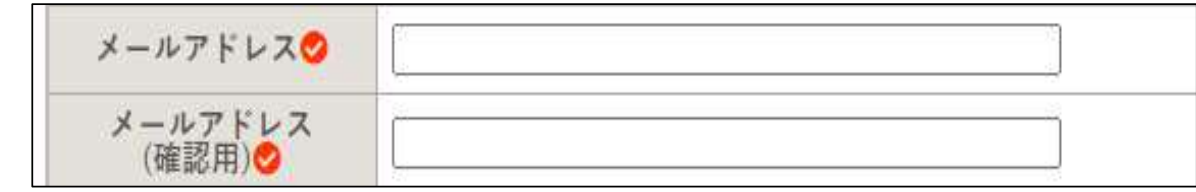

予約システムから利用者様へ連絡するためのメールアドレスを入力してください。

| 9 | メールアドレス | (確認用) |
|---|---------|-------|

⑧で入力したメールアドレスと同じものを入力してください。

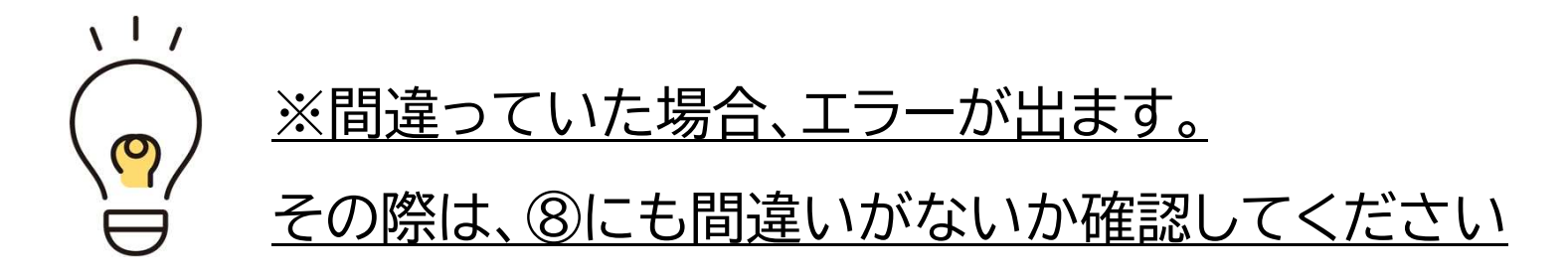

| 予約システムからのメール(例)                                                                                                    |  |  |  |  |
|----------------------------------------------------------------------------------------------------|--|--|--|--|
|                                                                                                    |  |  |  |  |
| ◇◇ 富里北部コミュニティセンター予約システム                                                                                                    |  |  |  |  |
| 様                                                                                                    |  |  |  |  |
| システムの利用登録が完了しました。                                                                                                    |  |  |  |  |
|                                                                                                    |  |  |  |  |
|                                                                                                    |  |  |  |  |
| ■利用者ID                                                                                                    |  |  |  |  |
| ■仮バスワード                                                                                                    |  |  |  |  |
| ■登録日<br>令和 5年 9月11日                                                                                                    |  |  |  |  |
| 本メールのバスワードは仮バスワードです。<br>必ずご本人によるバスワードの変更を行ってください。<br>バスワード変更は、下記のURLにアクセスして行います。<br>https://p-kashikan.jp/tomisato-shimin/ |  |  |  |  |

### メールアドレスについて

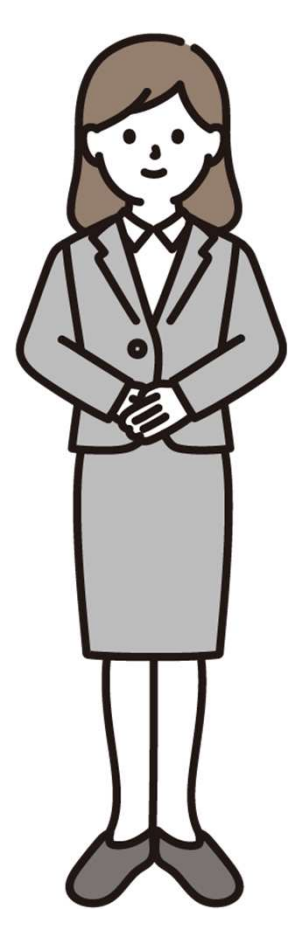

- このアドレスは、利用者登録の受付を行った際や、本人 確認後の利用者IDと仮パスワードの送付に必要となる他、 重要なお知らせ等を送信するためのメールアドレスとな ります。入力間違いには十分ご注意ください。
- 2. 迷惑メールなどを拒否する受信設定をされている場合は、 「@p-kashikan.jp」からのメールが届くよう事前に設定 をお願いします。(ドメイン設定)

※メールアドレスをお持ちでない方は、窓口にて手続きをいたしますので、 利用者登録を行う施設の窓口までお越しください。

### ⑨ 構成人数(全体)

#### (個人の場合) 1名ですので「1」と入力してください。 (団体の場合) 団体の構成員(会員)の<u>総数</u>を入力してください。

### 10 構成人数のうち市内人数

(個人の場合)市内利用者の方は「1」、市外利用者の方は「0」と入力してください。 (団体の場合)市内在住または在勤、在学の方の人数を入力してください。

※市内人数が過半数を超えない場合、市外登録者となります。

市外登録者は、施設使用料が市外料金となり、抽選予約(先行予約)にも参加できませんので、 あらかじめ御了承ください。

### 7 すべての項目を入力したら下部の「確認」ボタンを押す

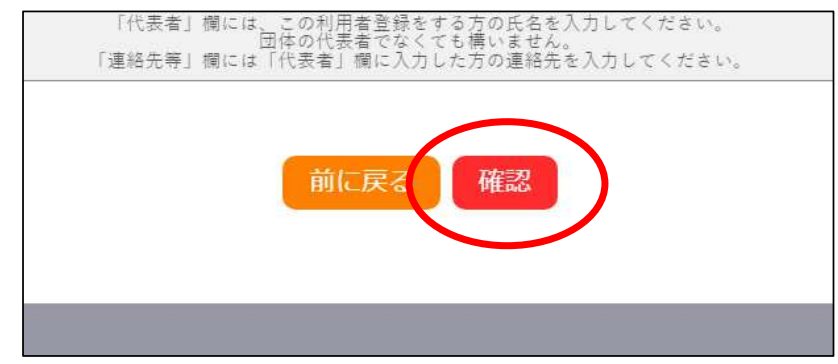

### 8 入力した内容に間違いがなければ「登録」ボタンを押す。

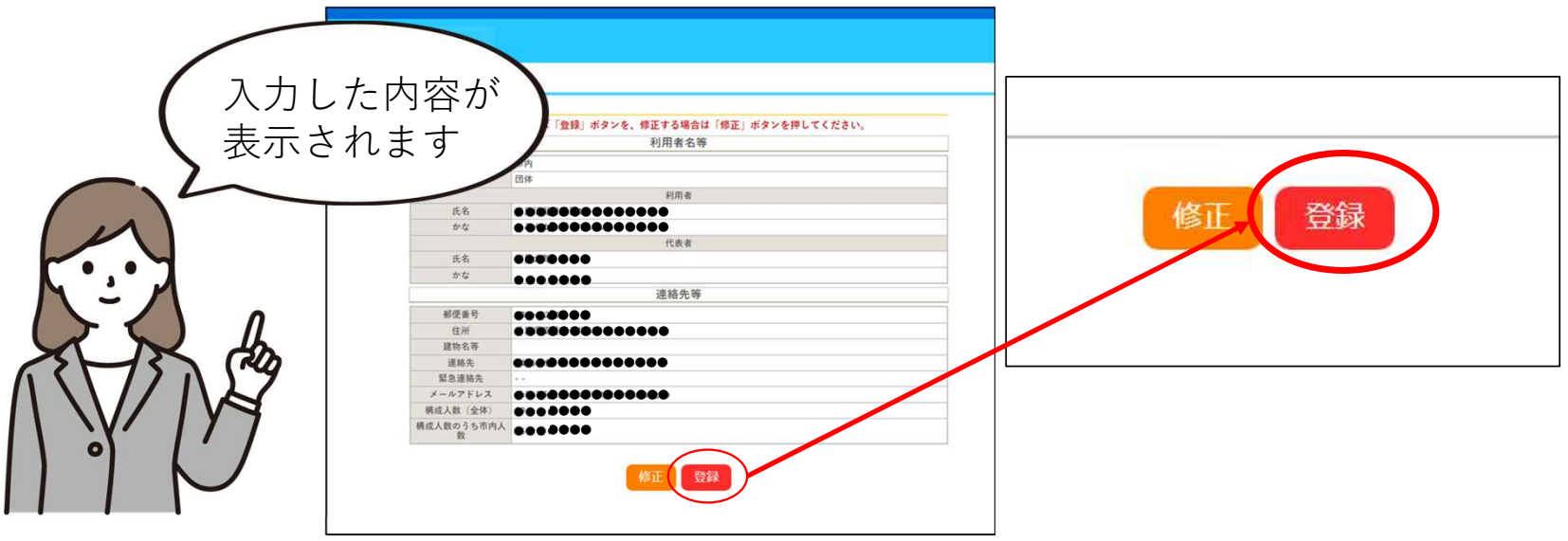

### 9「メールを送信しました」という画面になります。

| 利用登録申し込み               |                                                     |  |
|------------------------|-----------------------------------------------------|--|
| 入力していただいた<br>メールに記載されて | メールアドレスに確認のメールを送信しました。<br>いるURLをクリックしてお申込を完了してください。 |  |
|                        | 利用者名等                                               |  |
| 地域区分                   | 市内                                                  |  |
| 利用者区分                  | 団体                                                  |  |
|                        | 利用者                                                 |  |
| 氏名                     | ••••••                                              |  |
| かな                     | ••••••                                              |  |
| メールアドレス                | ••••••                                              |  |
|                        |                                                     |  |
|                        |                                                     |  |

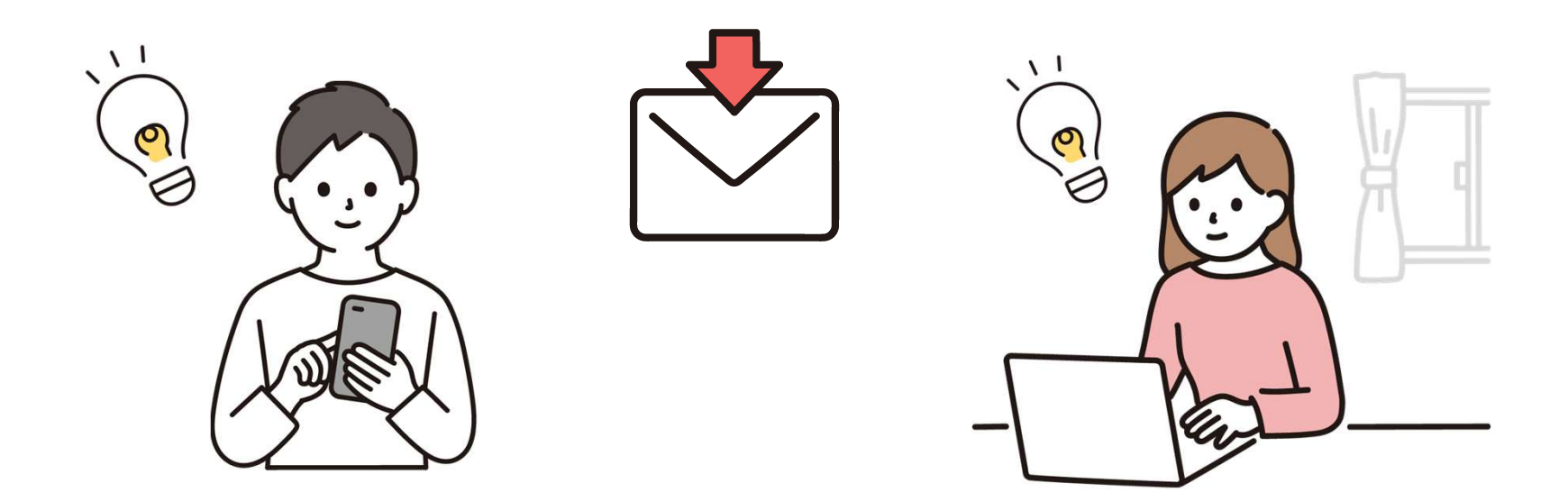

### 10 利用者様あてにメールが届きますので URLをクリックしてください。

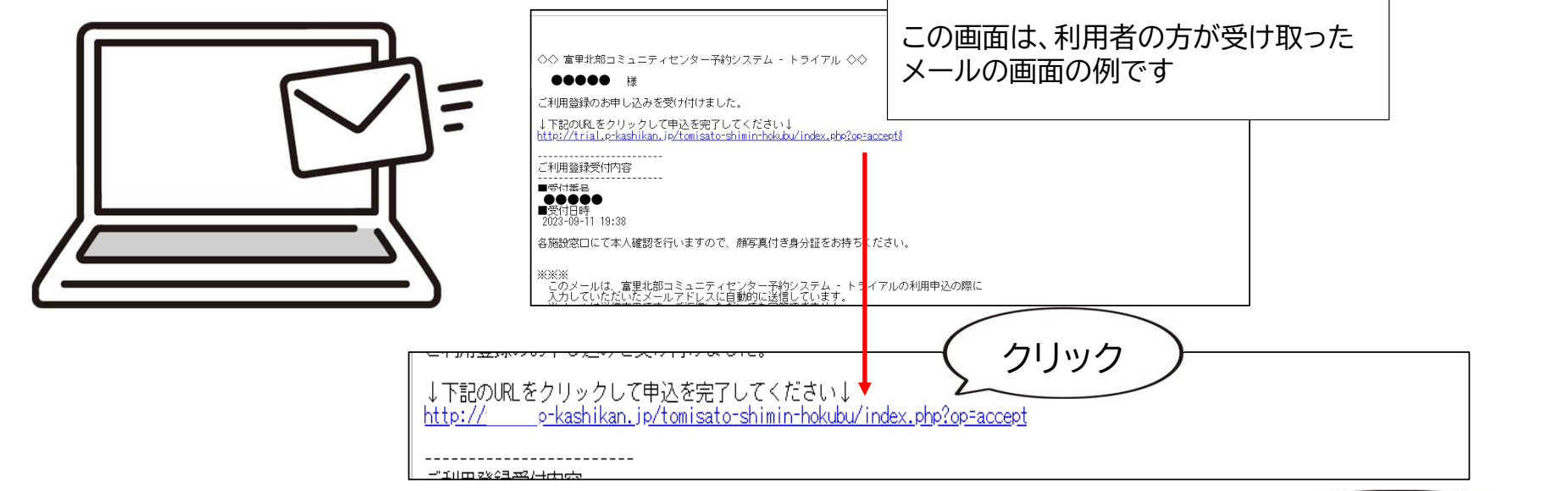

#### クリックすると、下のような画面を表示されます。

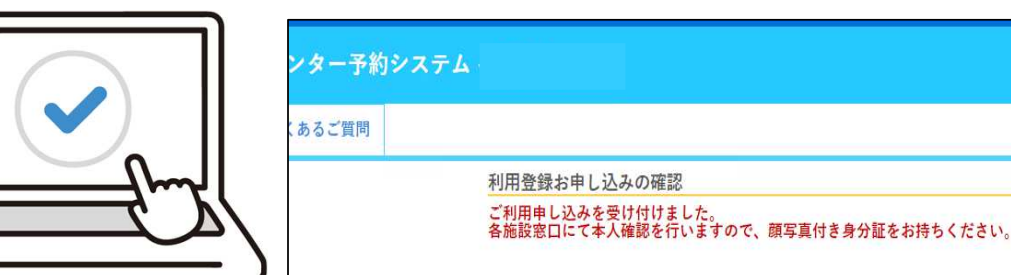

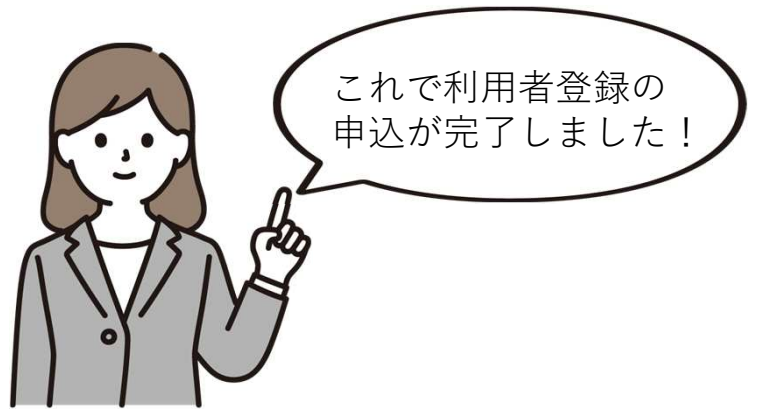

### 11 本人確認手続を行います。

利用者登録申込を行った<u>施設の窓口</u> にて、本人確認を行います。 顔写真付き身分証明書を御持参の上、 ご本人が窓口へお越しください。

※本人確認手続は、窓口の混雑状況 によりお待ちいただくことがござ います。

富里北部コミュニティセンター TEL 0476-93-3755

中部ふれあいセンター TEL 0476-91-3363

開館時間 9:00~21:00まで(12/28~1/4を除く) ※災害時等お知らせなく臨時休館となる場合がございます。

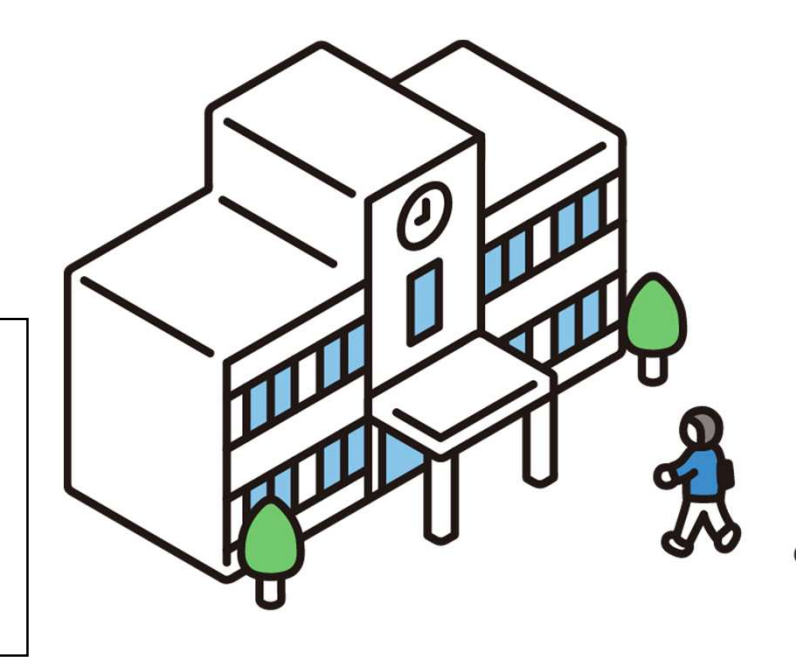

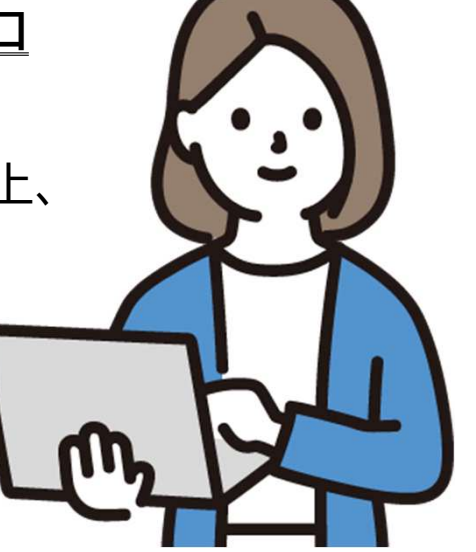

### 顔写真付き身分証明書の例

【顔写真付き身分証明書の例】 Oマイナンバーカード O運転免許証 Oパスポート O運転経歴証明書(平成24年4月1日以降交付されたもの) O学生証(学生に限る) O写真付き住民基本台帳カード O在留カード O特別永住者証明書 O身体障害者手帳 など

※団体での利用者登録の際、団体名簿等の提出は必要ありません。

### 12 窓口にて本人確認が完了すると、メールが届きます。

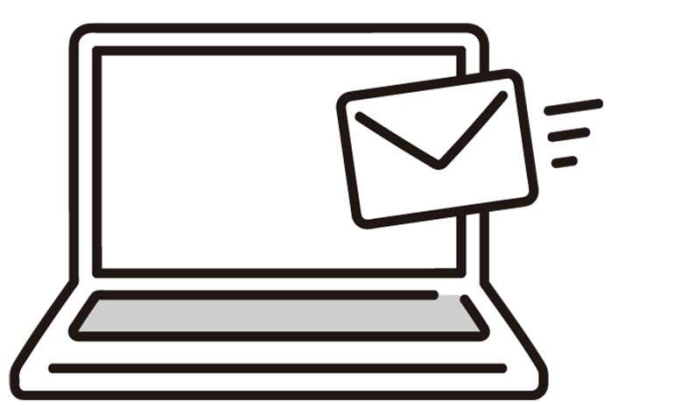

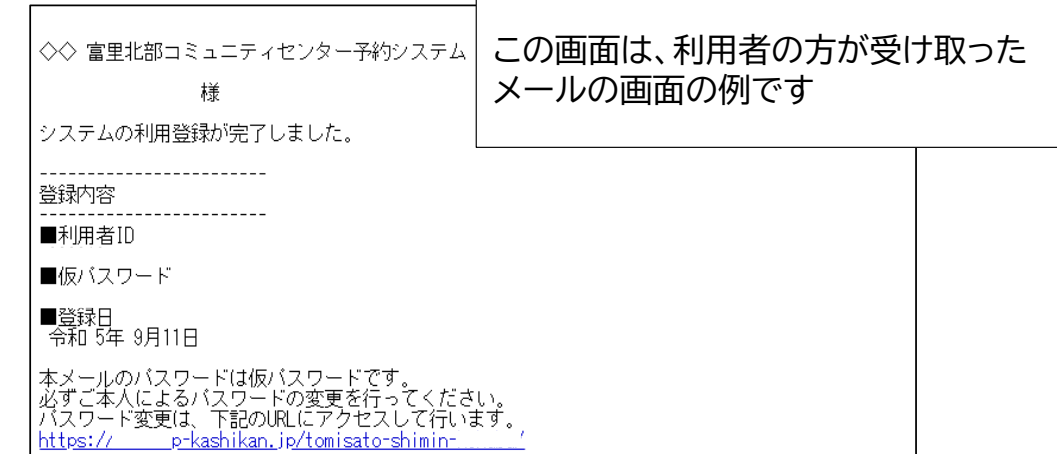

### 13 メール画面にあるURLからシステムにアクセスしてください。

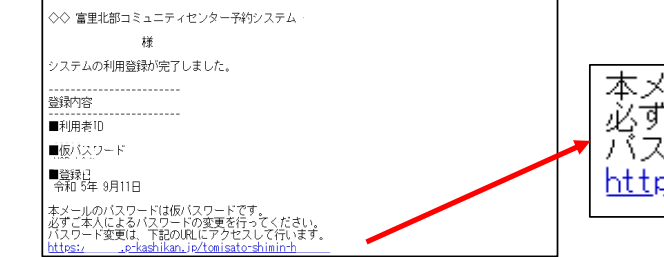

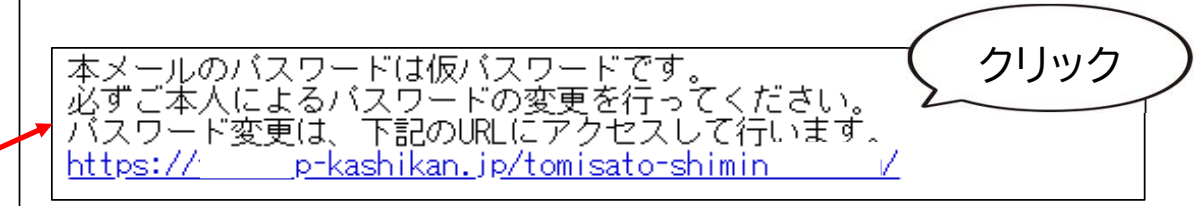

### 14 施設予約システムの画面から「ログイン」します。

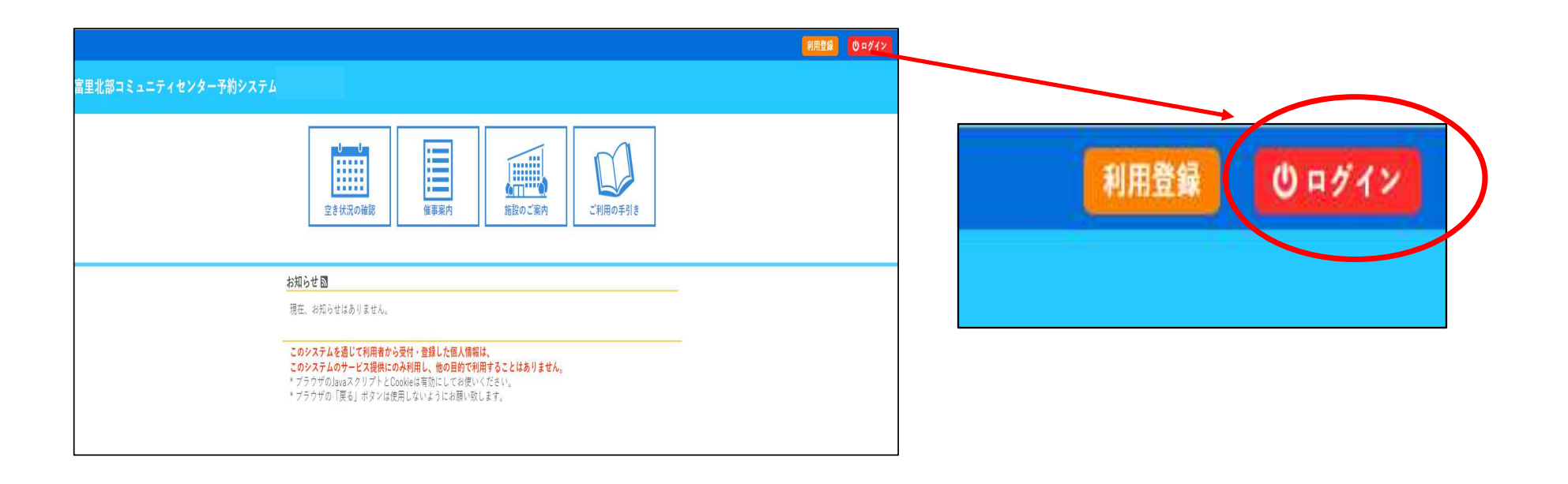

### 15 利用者IDとパスワードを入力する画面になります。

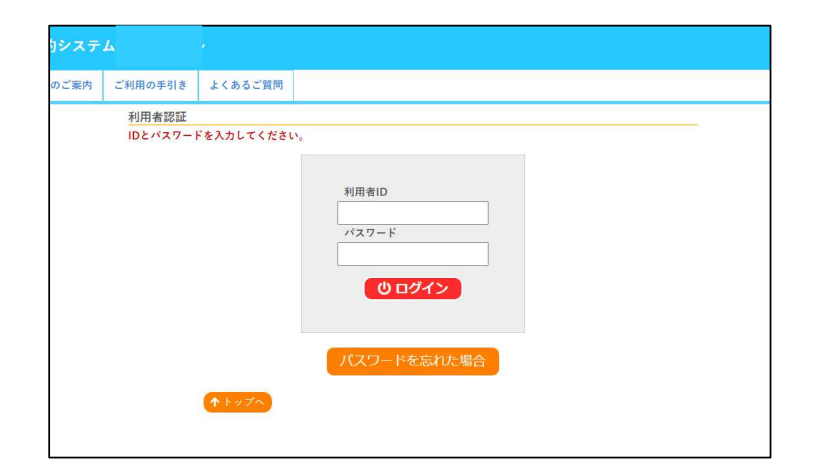

### 16 メールで届いた利用者IDと仮パスワードを入力します。

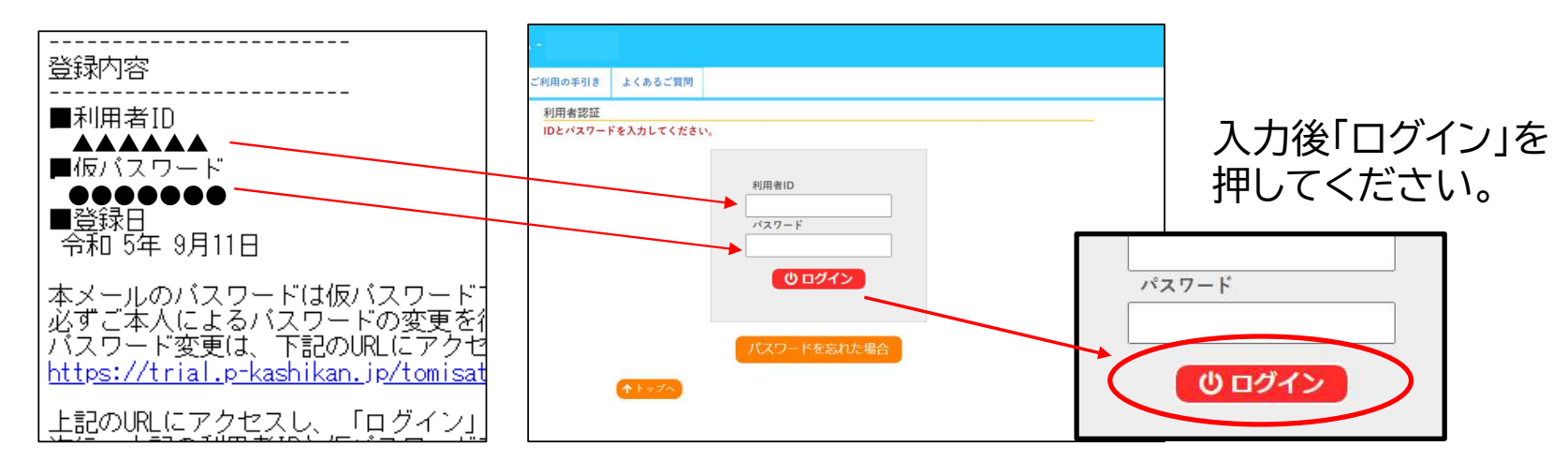

#### 17 新しいパスワードを入力する画面になります。

| 仮パスワードの変更 ::<br>仮パスワードを変更してください。 |                  |
|----------------------------------|------------------|
| 新しいパスワード                         | 変更クリア            |
|                                  | 入力後「変更」を押してください。 |

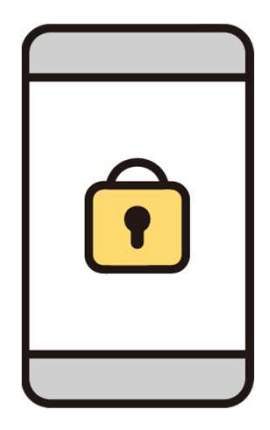

ここで入力するパスワードが本パスワードとなります。 パスワードは、すべて半角で 「大文字英字・小文字英字・数字の三種類を組み合わせた8文字以上」 での設定が必要となります。 このパスワードと、利用者 I Dは、今後予約の度に入力が必要となります ので、利用者様にて管理をお願いします。

#### 18「パスワードを変更しました」というメッセージが表示されます。

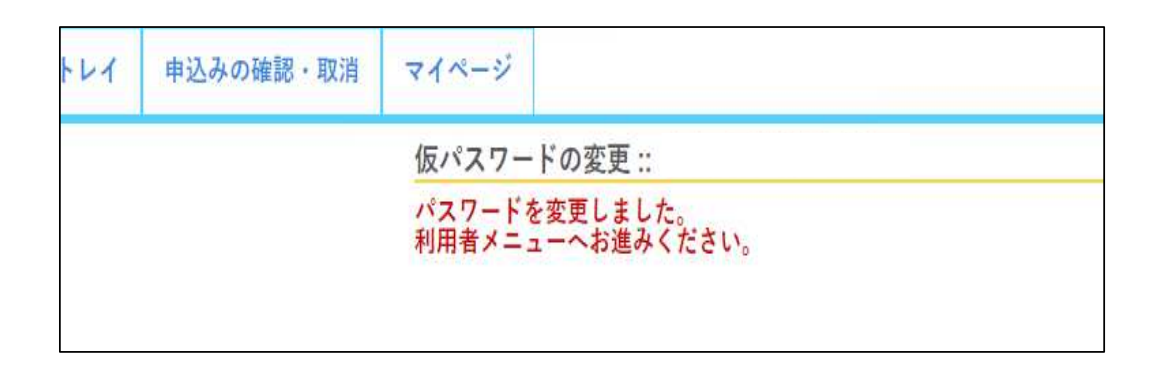

### 19 利用者登録が完了しました。

登録したIDとパスワードでログインすると、 右のような画面から空き状況の確認や申込 の確認、取消、パスワード変更などができる ようになります。

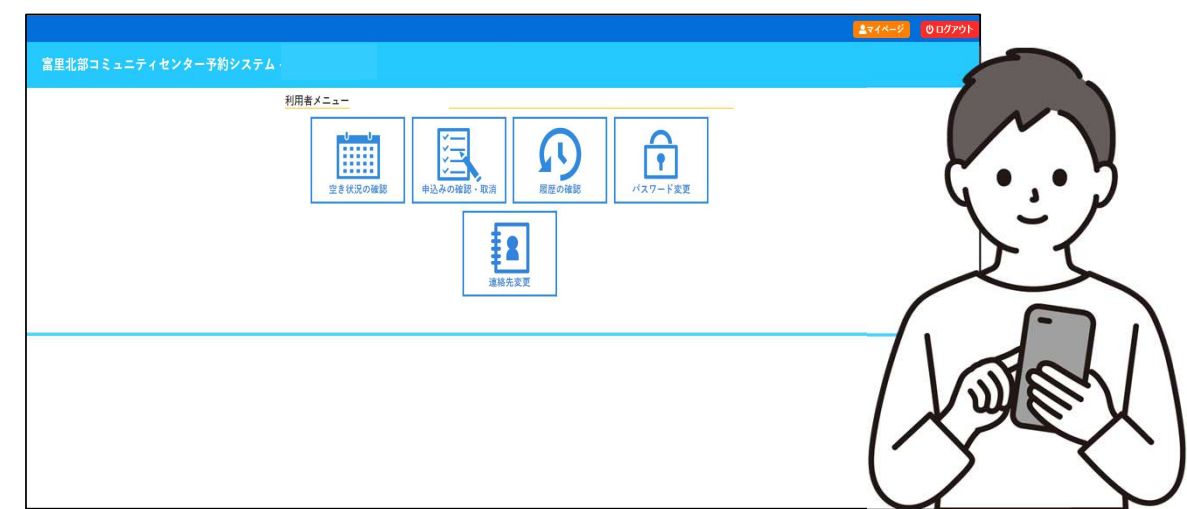